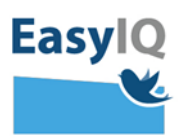

## Parents – Cancel your child's Unilogin password.

Please Note: The Agency for IT and Learning is launching a modern UNI-Login for all users 18 February 2020. UNI-Login will be therewith more secure and userfriendly.

| Unilo | ogin |
|-------|------|
|-------|------|

## Brugernavn

mich44c0

Næste

Andre muligheder Log ind med f.eks. NemID Jeg kender ikke mit brugernavn

| our password and      | Unilogin                                                          |
|-----------------------|-------------------------------------------------------------------|
| n.                    | Adgangskode                                                       |
|                       |                                                                   |
| should be able to log | ← Tilbage Log ind                                                 |
| <u>skift.dk</u>       |                                                                   |
|                       | Andre muligheder                                                  |
| not know your         | <u>Få en ny adgangskode</u>                                       |
| , choose "Få en ny    |                                                                   |
| ode" and order one    | /                                                                 |
| lemID.                |                                                                   |
| Unilogin              |                                                                   |
| Glemt adgangskode     | Har du glemt din adgangskode?<br>Du kan nemt få en ny adgangskode |
| Skift adgangskode     | ved hjælp af NemID.                                               |
| ← Tilbage             | ← Tilbage Brug NemID                                              |

1. Go into kodeskift.dk and log in with your UNI-Login username.

If you do not know your username—click on "Jeg kender ikke mit brugernavn" and receive it with NemID.

2. Key in your pass click Log in.

Now you should be into kodeskift.dk

If you do not know password, choose adgangskode" and through NemID.

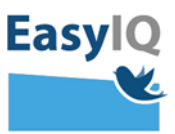

3. When you have logged into <u>kodeskift.dk</u>, you can reset the password(s) for your child/children.

Click on "nulstil" next to your child's name and then "ja" if you wish to reset your child's password. You will receive confirmation

that the password has been reset.

You can see your child's new password when you click on the eye symbol. There is also the possibility to print out the password.

When your child logs in for the first time with the new password, the next step is to create a new password.

Remember that your child must always use <u>UNI-</u> <u>brugernavn@domæne.dk</u>, when they use the UNI-Login box to make sure that the code synchronizes with all the other services offered by the school.

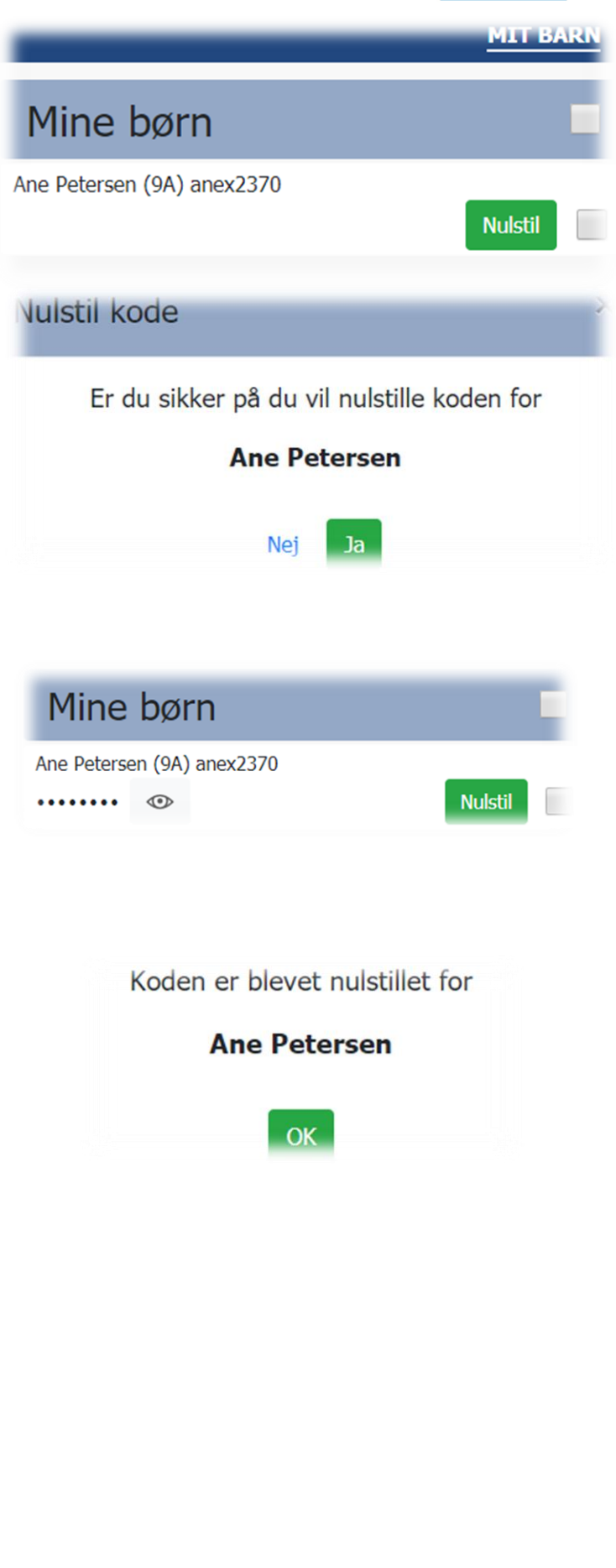